Livret scolaire unique du CP à la 3ème Classe virtuelle LSU 18.2 1<sup>er</sup> et 2<sup>nd</sup> degré

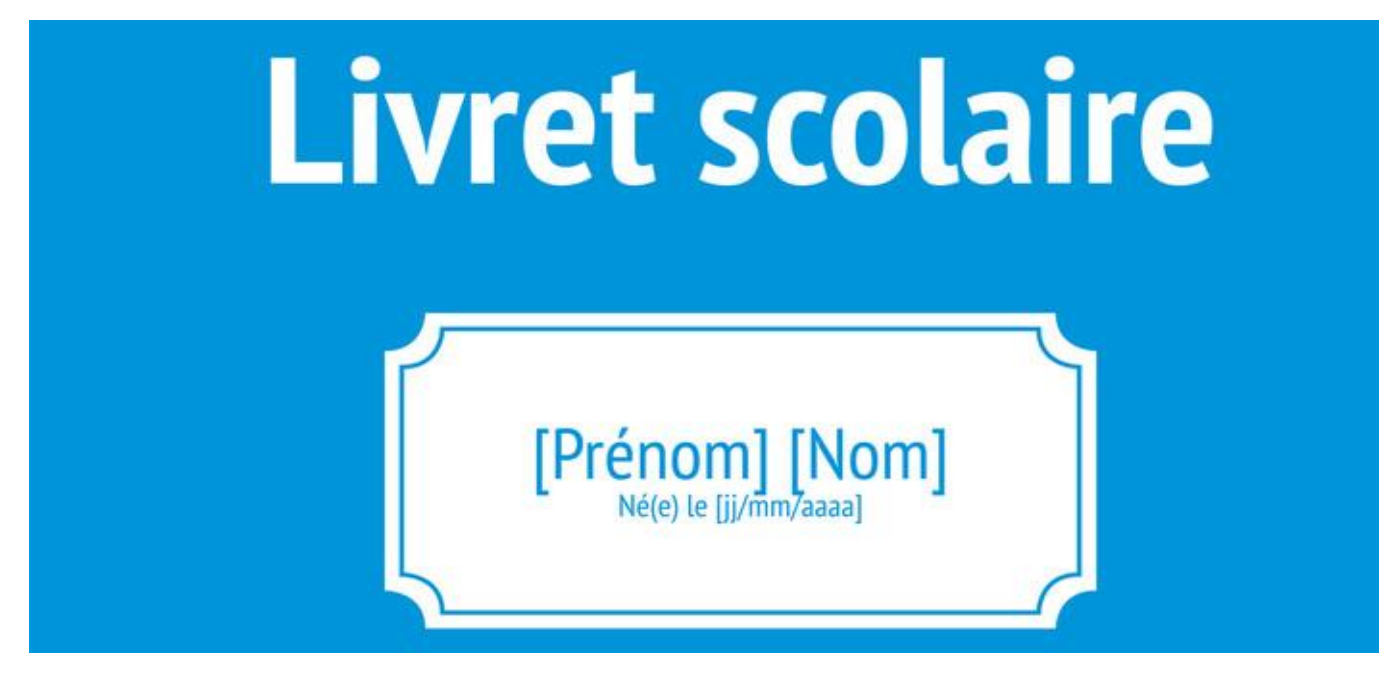

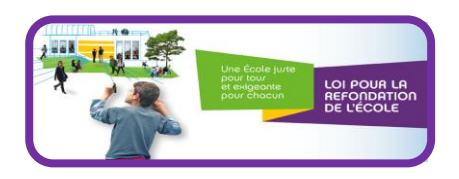

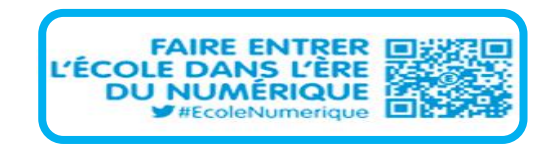

1

#### Rappel des consignes pour la sortie des élèves

- Rappel des consignes pour la sortie des élèves d'une école ou d'un collège :
  - Avant d'effectuer une radiation dans ONDE ou mettre l'élève sortant dans Siècle\_BEE, il faut :
    - Renseigner le livret scolaire de l'élève dans LSU
    - Verrouiller le bilan
    - Ou bien vérifier qu'il a bien été rempli et verrouillé

# Evolutions LSU

Evolutions de la version 18.2.0.0

# Livret scolaire unique du CP à la 3ème

18.2 Principales nouveautés LSU 1er et 2nd degré

### 1<sup>er</sup> & 2<sup>nd</sup> D\_Ordre des matières

Afin de se concentrer sur les matières en suivant l'ordre des fondamentaux, les disciplines sont affichées/visualisées dans cet ordre sur les bilans périodiques :

- Français
- Mathématiques
- Les autres matières
- Cet ordre est respecté dans les éditions, la saisie individuelle et le suivi pédagogique de la classe par positionnement.

|          |                                                  | Bilan des acq<br>Période 1 du 04 septem                             | uis scolaires de l'élève<br>bre 2017 au 30 novembre 2017 |                            |                         |                      |           |   | Domaines d'enseignement                                 | Principaux éléments du programme travaillés durant la période                                                                                                    | Object | ifs d'a | pprentissage |
|----------|--------------------------------------------------|---------------------------------------------------------------------|----------------------------------------------------------|----------------------------|-------------------------|----------------------|-----------|---|---------------------------------------------------------|----------------------------------------------------------------------------------------------------|--------|---------|--------------|
|          | Suivi des acquis scolaires de l'élève            |                                                                     |                                                          |                            |                         |                      |           |   | Non atte                                                | ellement                                                                                                    | Attein |         |              |
|          | Domaines<br>d'enseignement                       | Principaux éléments du<br>programme travaillés durant la<br>période | Acquisitions, progrès et difficultés éventuelles         | Posit<br>O<br>d'app<br>stu | ionne<br>bject<br>prent | eme<br>tifs<br>tissa | nt<br>gje | ( | Français<br>Langage oral                                | Écouter pour comprendre des messages oraux     Dire pour être entendu et compris     Participer à des échanges dans des situations diversifiées                                                                                                    |        | X Parti |              |
|          |                                                  |                                                                     |                                                          | Nona                       | tiellem.                | Atte                 | Dépe      |   | Lecture et compréhension de l'écrit                     | - Lire à voix haute<br>- Comprendre un texte                                                                                                    |        | x       |              |
|          |                                                  |                                                                     |                                                          |                            | ě.                      |                      |           |   | Écriture                                                | - Copier de manière experte<br>- Produire des écrits                                                                                                    |        | x       |              |
| aj       | Lecture et<br>compréhension<br>de l'écrit        |                                                                     |                                                          |                            |                         |                      |           |   | Étude de la langue (grammaire,<br>orthographe, lexique) | Mémoriser et se remémorer l'orthographe de mots fréquents et de mots irréguliers dont<br>le sens est connu     - respecter les correspondances entre lettres et sons     - Utilser à bon escient le point, la majuscule.     - distinguer le présent, du futur et du passé.                                                     |        | x       |              |
| France   | Écriture                                         |                                                                     |                                                          |                            |                         |                      |           | ( | Mathématiques                                           | ·                                                                                                    |        |         |              |
|          | largue<br>Grammaire,<br>orthographe,<br>lexique) |                                                                     |                                                          |                            |                         |                      |           |   | Nombres et calcul                                       | Comprendre et utiliser des nombres entiers de 0 à 199 pour dénombrer, ordonner,<br>repérer, comparer     Nommer, lire, écrire, représenter des nombres entiers de 0 à 199     Calculer avec des nombres entiers de 0 à 199     Résoudre des problèmes additifs et soustractifs en utilisant des nombres entiers et le<br>calcul |        | x       |              |
| natioues | calcul<br>Grandeurs et                           |                                                                     |                                                          |                            |                         |                      | -         |   | Grandeurs et mesures                                    | <ul> <li>Comparer, estimer, mesurer des longueurs, des durées</li> <li>Utilser le lexique, les unités, les instruments de mesures spécifiques de ces grandeurs</li> <li>Résoudre des problèmes impliquant des longueurs, des durées</li> </ul>                                                                                  |        | x       |              |
| Mathér   | Espace et                                        |                                                                     |                                                          |                            |                         |                      | -         |   | Espace et géométrie                                     | Reconnaitre, nommer, décrire, reproduire, construire quelques figures géométriques     Reconnaitre et utiliser les notions d'alignement, d'angle droit                                                                                                    |        |         | x            |
|          | Education physique                               | _                                                                   |                                                          |                            |                         |                      |           |   | Éducation physique et sportive                          | - Courir, sauter, lancer à des intensités et des durées variables : courir vite et courir<br>longtemps / lancer loin et lancer précis / sauter haut et sauter loin<br>- Natation<br>- Jeux collectifs avec ballon                                                                                                    |        |         | x            |
|          |                                                  | 1D_saisie                                                           | individuelle                                             |                            |                         |                      |           |   |                                                         |                                                                                                    | /      | /       |              |

### 1<sup>er</sup> & 2<sup>nd</sup> D\_Ordre des matières

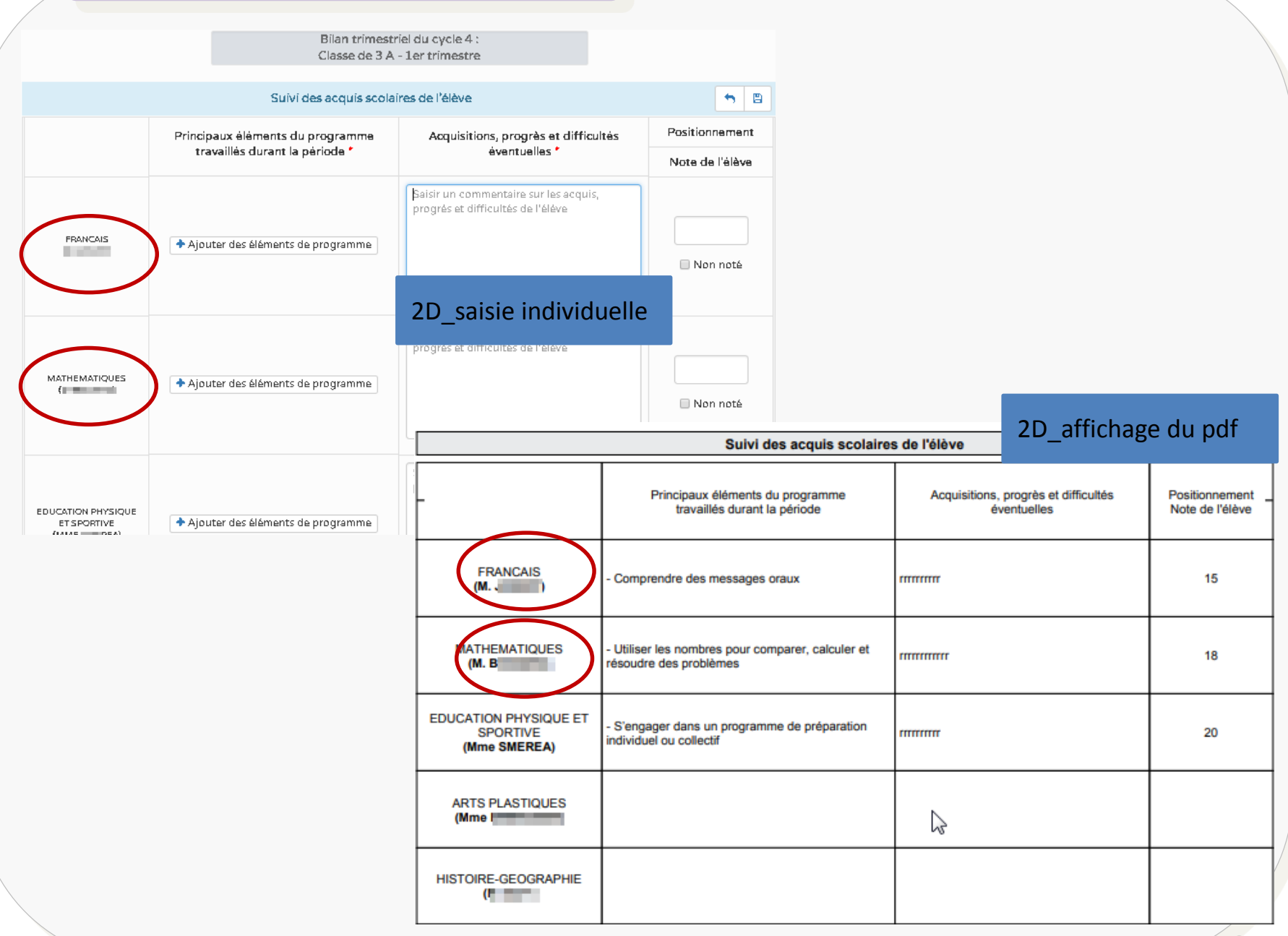

#### 1<sup>er</sup> & 2<sup>nd</sup> Degré : Refonte des erreurs dans les API bases élèves

- Actuellement, lorsqu'un appel au Web Services ne retourne aucun résultat, une erreur 404 est retournée. Or, c'est ce même code HTTP qui est retourné lorsque les Web Services ne sont pas démarrés. Par conséquent, LSU n'arrive pas à différencier un résultat vide d'une erreur de démarrage des Web Services.
- Avec la version 18.2 et les évolutions des erreurs REST 404 dans l'API ONDE et dans l'API Siècle\_BEE, on peut distinguer au niveau des logs serveurs :
  - Erreur 204 : indiquant pas de contenu
  - Erreur 404 : indiquant que le Webservice n'est pas déployé ou inaccessible

#### 1<sup>er</sup> & 2<sup>nd</sup> Degré : Mise en valeur du message d'avertissement

- Dans la "pop-up" d'avertissement affiché lorsque le paramétrage de classe change de saisie manuelle (ou import SCONET Notes) à Import(s) Éditeur(s) :
  - Le corps du message est désormais en rouge
  - Une icône « panneau d'avertissement « est affichée à gauche de ce message

| 🕑 Validation des modifications de paramétrage                                                                                                    |             |  |  |  |
|----------------------------------------------------------------------------------------------------|-------------|--|--|--|
| <ul> <li>La modification du paramétrage va entraîner :</li> <li>la suppression des bilans non verrouillés et l'impossibilité<br/>déverrouiller les bilans verrouillés pour les classes suivant</li> </ul> | de<br>:es : |  |  |  |
| Êtes-vous sûr de vouloir continuer ?                                                                                                    |             |  |  |  |
| 🔲 J'ai compris                                                                                                    |             |  |  |  |
|                                                                                                    | Jon Oui     |  |  |  |

- Tableau pédagogique des positionnements :
  - Le tableau pédagogique des positionnements a pour objectif d'afficher des graphiques sous forme d'histogramme, représentant la répartition ou évolution des positionnements des élèves selon des critères de sélection.
  - Les classes concernées sont toutes celles paramétrées avec un type de positionnement « Objectifs d'apprentissage » ou sur une « Echelle de 1 à 4 », celles avec « Notes » ne sont pas dans le périmètre de cette fonctionnalité.
  - Les conditions d'affichage :
    - Bilans périodiques verrouillés ou pas pour le millésime en cours
    - Périodes paramétrées pour les classes en Saisie manuelle ou importées depuis des solutions éditeurs

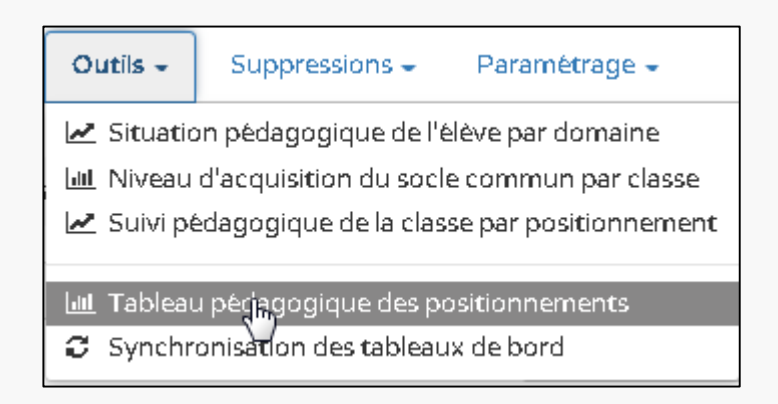

- Les critères de sélection possibles sont :
  - Périmètre par :
    - Cycle : Tous les élèves d'un cycle les cycles proposés correspondent aux degrés gérés dans l'établissement
    - Niveau : Tous les élèves d'un niveau les niveaux proposés correspondent aux niveaux gérés dans l'établissement
    - Division : Tous les élèves d'une division les classes proposées correspondent aux classes présentes dans l'établissement

| > Outils > Tableau pédagogique des positionnements |                             |                   |               |  |  |  |  |
|----------------------------------------------------|-----------------------------|-------------------|---------------|--|--|--|--|
| Périmètre                                          | Cycle                       | Niveau            | 3<br>Division |  |  |  |  |
| Affichage                                          | Cycle 3                     |                   | •             |  |  |  |  |
|                                                    | Cycle 3<br>Cycle 4          | Afficher le graph |               |  |  |  |  |
|                                                    | selectionner une discipline |                   | •             |  |  |  |  |

#### Affichage par :

- Répartition : par période les périodes proposées sont celles liées aux classes de l'établissement
- Evolution : par discipline Les disciplines proposées sont celles enseignées dans l'établissement et dont les services d'enseignement sont présents pour le millésime en cours

| • Outils 🕨 Tableau pédagogique des positionnem | ents                                  |                                |             |
|------------------------------------------------|---------------------------------------|--------------------------------|-------------|
| Périmètre                                      | Cycle                                 | Niveau                         | Division    |
|                                                | Cycle 3                               |                                | •           |
| Affichage                                      | 4 Répartition                         |                                | 5 Evolution |
|                                                | Sélectionner une discipline Affichage |                                |             |
|                                                | ANGLAIS LV1                           |                                | <u>^</u>    |
|                                                | ARTS PLASTIQUES                       |                                |             |
|                                                | EDUCATION MUSICALE                    |                                |             |
| 1                                              | EDUCATION PHYSIQUE ET SPOR            | EDUCATION PHYSIQUE ET SPORTIVE |             |
|                                                | ENSEIGN. INTEGRE SCIENCE ET           | TECHNOLOGIE                    |             |

- Affichage par cycle en mode Répartition :
  - L'histogramme en mode «Répartition» présente pour le périmètre et la période sélectionnés, la répartition des positionnements des élèves pour toutes les disciplines suivies par les élèves.

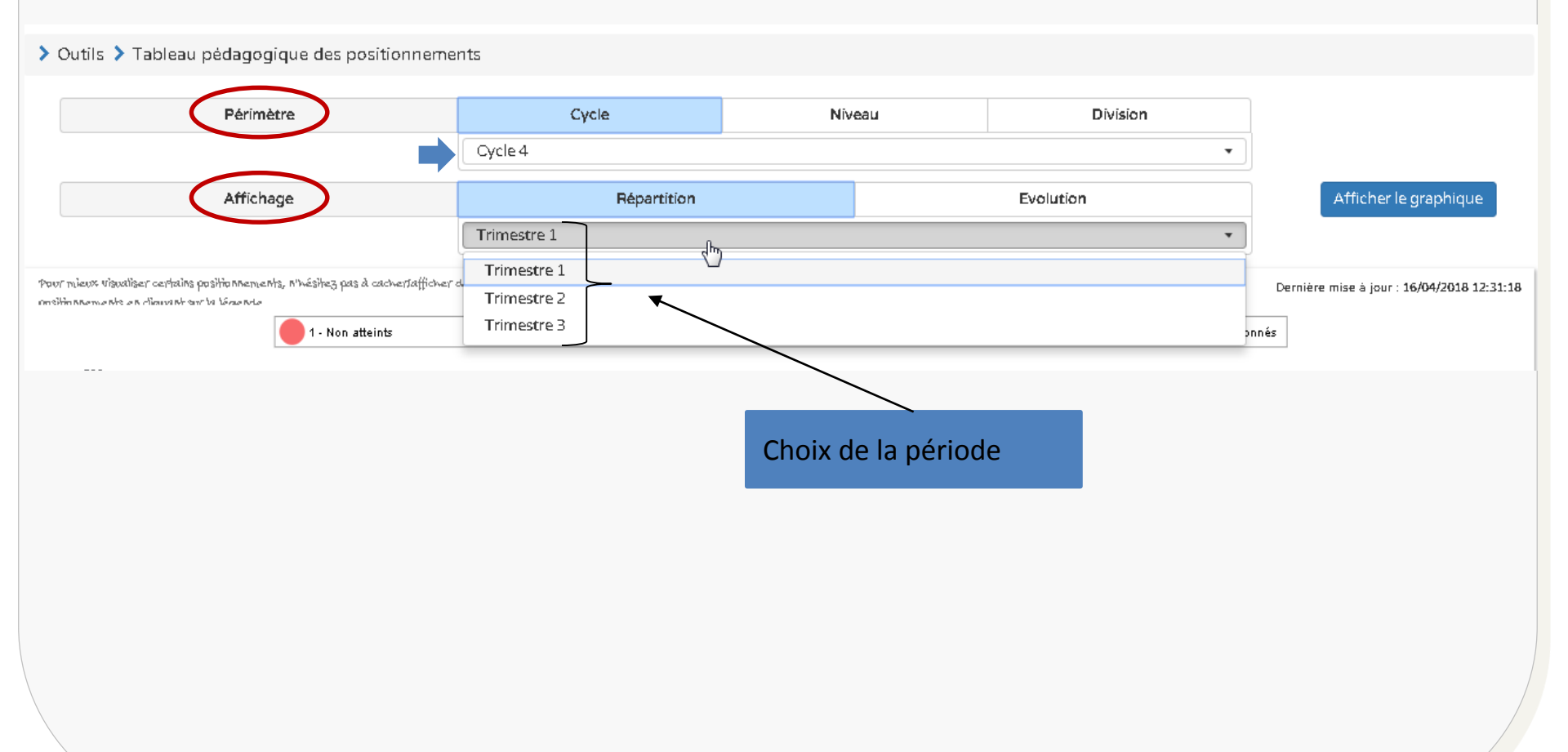

## 2<sup>nd</sup> D\_Outils – TBL pédagogique des positionnements

#### Affichage par cycle en mode Répartition : (Toutes les disciplines)

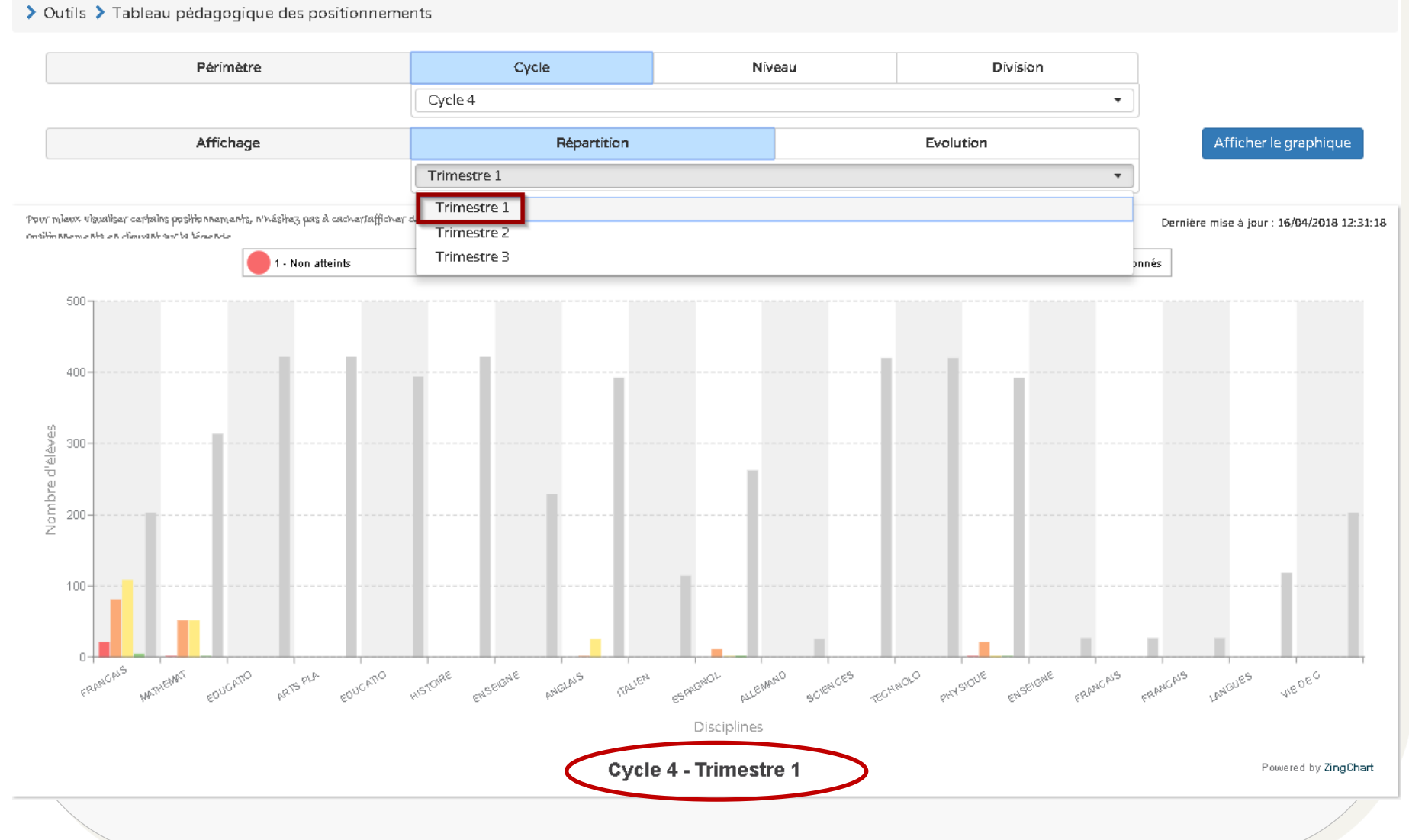

#### Affichage par niveau en mode Répartition : (Toutes les disciplines)

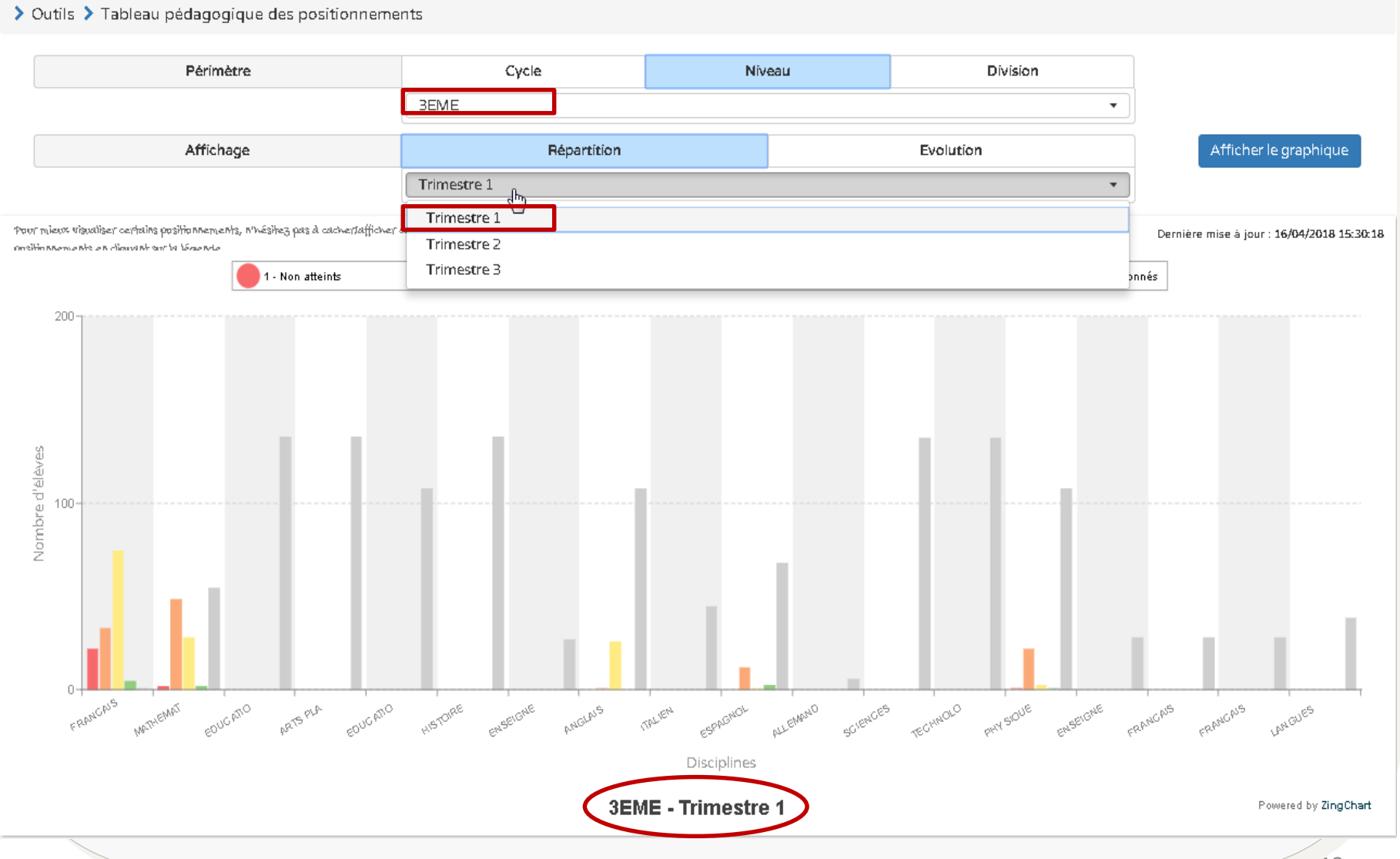

Affichage en mode Evolution pour une discipline : L'histogramme en mode «Evolution présente pour le périmètre et la discipline sélectionnés, l'évolution des positionnements des élèves pour la discipline au cours des périodes de l'année scolaire.

Exemple pour le 2<sup>nd</sup> degré « Français »

| <b>&gt;</b> c | utils 🕽                | > Tableau pédagogique des positionneme                                                                | nts                        |              |              |           |                          |                                            |
|---------------|------------------------|----------------------------------------------------------------------------------------------------|----------------------------|--------------|--------------|-----------|--------------------------|--------------------------------------------|
|               |                        | Périmètre                                                                                             | Cycle                      | Nívea        | L            | D         | ivision                  |                                            |
|               |                        |                                                                                                    | Cycle 4                    |              |              |           | •                        |                                            |
|               |                        | Affichage                                                                                             | Répartition                |              |              | Evolution |                          | Afficher le graphique                      |
|               |                        |                                                                                                    | FRANCAIS                   |              |              |           | •                        |                                            |
| Pour          | nieux Visi<br>188emest | valiser certains positionnervents, n'hésitez pas à cachertafficher o<br>rs en clievent sur la lécente | des l                      |              |              |           |                          | Dernière mise à jour : 16/04/2018 14:35:18 |
|               |                        | 1 - Non atteints                                                                                      | 2 - Partiellement atteints | 3 - Atteints | 4 - Dépassés |           | Non évalués/Non position | nés                                        |
|               | <sup>500</sup> T       |                                                                                                    |                            |              |              |           |                          |                                            |
|               |                        |                                                                                                    |                            |              |              |           |                          |                                            |
|               | 400-                   |                                                                                                    |                            |              |              |           |                          |                                            |
|               |                        |                                                                                                    |                            |              |              |           |                          |                                            |
| فالأسعم       | 300-                   |                                                                                                    |                            |              |              |           |                          |                                            |
| hrad          |                        |                                                                                                    |                            |              |              |           |                          |                                            |
| Nor           | 200-                   |                                                                                                    |                            |              |              |           |                          |                                            |
|               |                        |                                                                                                    |                            |              |              |           |                          |                                            |
|               | 100-                   |                                                                                                    |                            |              |              |           |                          |                                            |
|               |                        |                                                                                                    |                            | _            | _            |           |                          |                                            |
|               | 0+                     | TRIM 1                                                                                                |                            |              |              |           | TRI                      | M 3                                        |

Affichage en mode Evolution pour un domaine

Exemple pour le 1<sup>er</sup> degré « Langage oral»

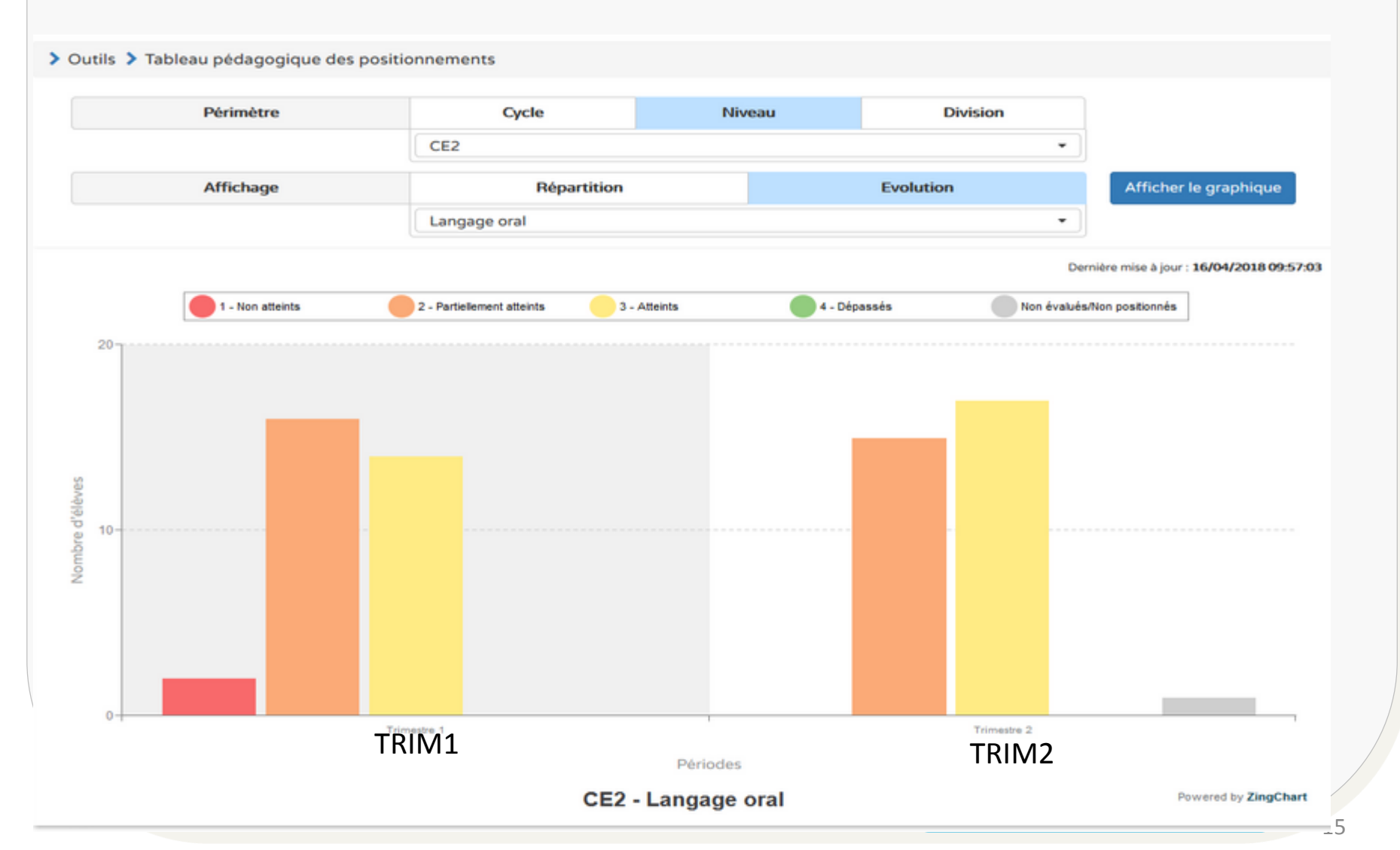

#### Affichage par niveau en mode Evolution

#### > Outils > Tableau pédagogique des positionnements

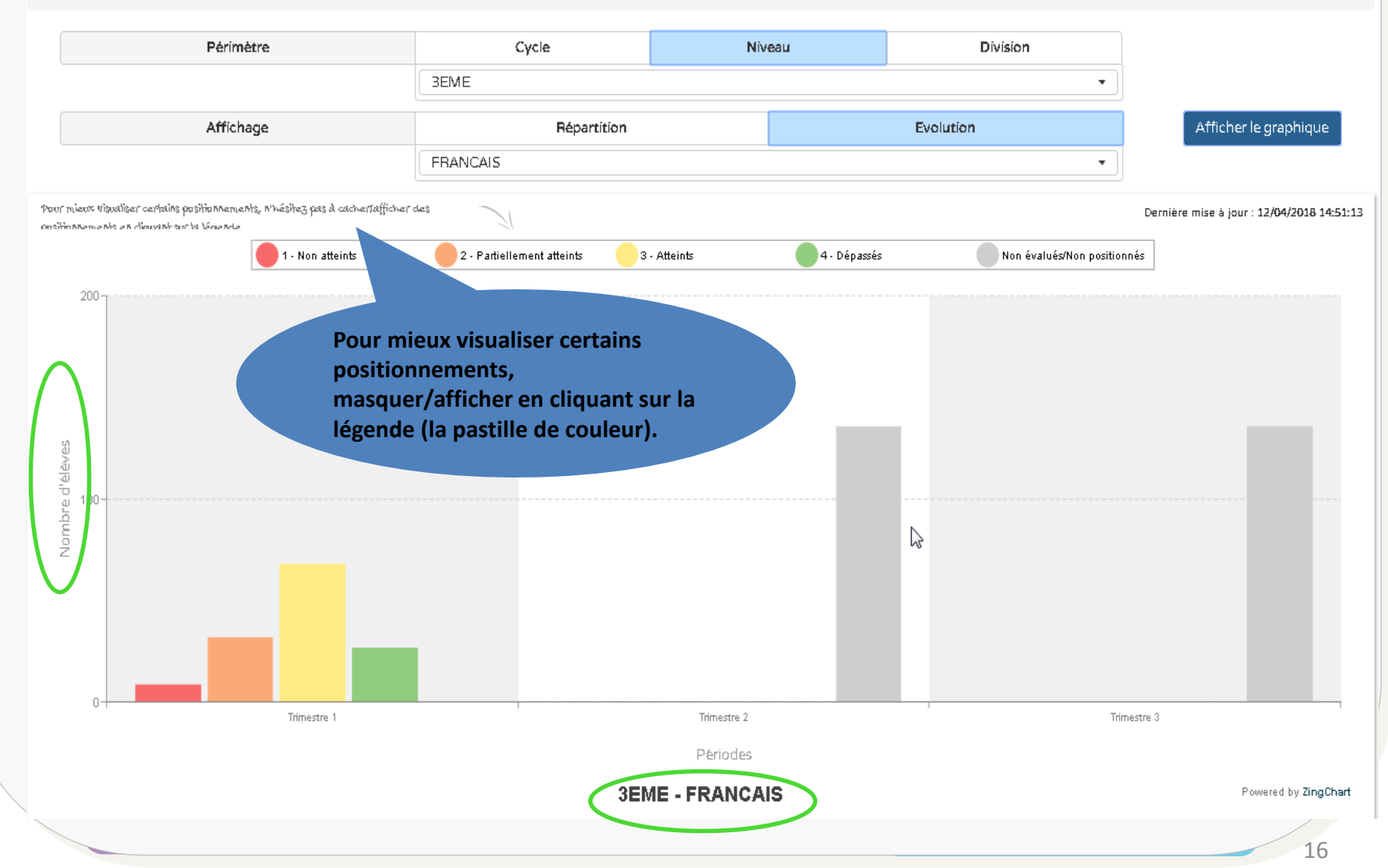

### 1<sup>er</sup> & 2<sup>nd</sup> D\_Outils - Synchronisation

- Synchronisation des tableaux de bord permet d'actualiser les données des tableaux de bord liées aux scolarités des élèves de l'établissement.
- Elle ne concerne que les divisions en positionnement par "objectifs d'apprentissage" ou sur une "échelle de 1 à 4".

  Outils Suppressions Paramétrage -

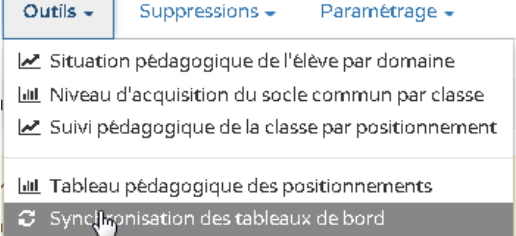

- La synchronisation et la préparation des tableaux de bord sont recommandées lorsque :
  - un paramétrage de classe a été changé
  - un paramétrage de périodicité a été changé
  - la scolarité d'un élève a changé (arrivée. sortie. changement de classe. de niveau...)
     > Outils > Synchronisation des tableaux de bord

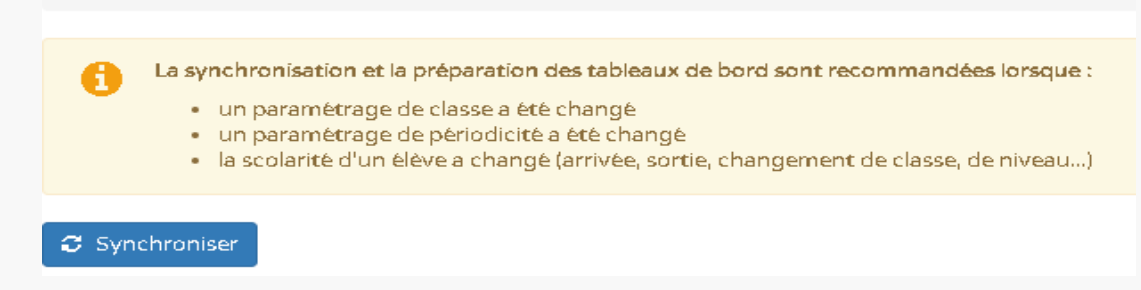

**NB** : La mise à jour automatique des données des tableaux de bord, est déclenchée tous les 15 minutes (paramètre de conf par défaut)

#### 1<sup>er</sup> & 2<sup>nd</sup> D\_Contrat de réussite

- Une nouvelle modalité d'accompagnement « Contrat de réussite» a été ajoutée à la liste existante. Il s'agit d'une donnée optionnelle du bilan périodique qui ne s'affiche sur l'édition que si elle est renseignée.
- Elle est positionnée
  - Au 2<sup>nd</sup> degré dans la zone « Modalités d'accompagnement pédagogique spécifique afin d'atteindre les objectifs du cycle»
  - Au 1<sup>er</sup> degré dans la zone « Modalités d'accompagnement pédagogique spécifique »

| Modalités d'accompagnement pédagogique spécifique afin d'a                                                                                                    | atteindre les objectifs du cycle                                                                                                    | ► |  |  |  |  |  |
|----------------------------------------------------------------------------------------------------|----------------------------------------------------------------------------------------------------|---|--|--|--|--|--|
| PAP [plan d'accompagnement personnalisé]                                                                                                    | PPS [projet personnalisé de scolarisation]                                                                                                    |   |  |  |  |  |  |
| UPE2A [unité pédagogique pour éléves allophones arrivants]                                                                                                    | SEGPA [section d'enseignement général adapté]                                                                                                    |   |  |  |  |  |  |
| ULIS [unité localisée pour l'inclusion scolaire]                                                                                                    | PAI [projet d'accueil individualisé]                                                                                                    |   |  |  |  |  |  |
| PPRE [projet personnalisé de réussite éducative] d ut perspiciatis unde omnis iste natus error sit voluptatem accusant<br>ab illo inventore veritatis et quasi architecto beatae vitae dicta sunt<br>aspernatur aut odit aut fugit, sed quia consequuntur magni dolores<br>est, qui dolorem ipsum quia dolor sit amet, consectetur, adipisci veli<br>dolore magnam aliquam quaerat voluptatem. Ut enim ad minima ve                                                                                                    | Aussite éducative]<br>natus error sit voluptatem accusantium doloremque laudantium, totam rem aperiam, eaque ipsa quae<br>i architecto beatae vitae dicta sunt explicabo. Nemo enim ipsam voluptatem quia voluptas sit<br>quia consequuntur magni dolores eos qui ratione voluptatem sequi nesciunt. Neque porro quisquam<br>or sit amet, consectetur, adipisci velit, sed quia non numquam eius modi tempora incidunt ut labore et<br>voluptatem. Ut enim ad minima veniam, quis no<br>Exemple : mode saisie modification<br>do l'appréciation, pour lo 2nd dogré |   |  |  |  |  |  |
| Contrat de réussite           ed ut perspiciatis unde omnis iste natus error sit voluptatem accusantium doloremque laudantium, totam rem aperiam, eaque ipsa quae           ab illo inventore veritatis et quasi architecto beatae vitae dicta sunt explicabo. Nemo enim ipsam voluptatem quia voluptas sit           aspernatur aut odit aut fugit, sed quia consequuntur magni dolores eos qui ratione voluptatem sequi nesciunt. Neque porro quisquam           est, qui dolorem ipsum quia dolor sit amet, consectetur, adipisci velit, sed quia non numquam eius modi tempora incidunt ut labore et |                                                                                                    |   |  |  |  |  |  |

dolore magnam aliquam quaerat voluptatem. Ut enim ad minima veniam, quis no

#### 1<sup>er</sup> & 2<sup>nd</sup> D\_Contrat de réussite

#### Bilan de l'acquisition des connaissances et compétences

#### Evolution des acquis scolaires et conseils pour progresser

ed ut perspiciatis unde omnis iste natus error sit voluptatem accusantium doloremque laudantium, totam rem aperiam, eaque ipsa quae ab

#### Parcours éducatifs : Projet(s) mis en oeuvre dans l'année

#### Parcours avenir

Non renseigné pour cette période

#### Parcours d'éducation artistique et culturelle

Non renseigné pour cette période

#### Parcours citoyen

Non renseigné pour cette période

#### Parcours éducatif de santé

Non renseigné pour cette période

#### Modalités d'accompagnement pédagogique spécifique

X PPRE [projet personnalisé de réussite éducative]

X Contrat de réussite

En mode édition (pdf) pour

un élève du 2nd degré

#### Eléments de la modalité d'accompagnement pédagogique PPRE

ed ut perspiciatis unde omnis iste natus error sit voluptatem accusantium doloremque laudantium, totam rem aperiam, eaque ipsa quae ab illo inventore veritatis et quasi architecto beatae vitae dicta sunt explicabo. Nemo enim ipsam voluptatem quia voluptas sit

#### Eléments de la modalité d'accompagnement pédagogique Contrat de réussite

ed ut perspiciatis unde omnis iste natus error sit voluptatem accusantium doloremque laudantium, totam rem aperiam, eaque ipsa quae ab illo inventore veritatis et quasi architecto beatae vitae dicta sunt explicabo. Nemo enim ipsam voluptatem quia voluptas sit

### 2<sup>nd</sup> D\_Accès DASEN

- Le DASEN a accès en consultation, lors du Jury DNB (Diplôme National du Brevet), aux bilans de fin de cycle 4 verrouillés, des élèves de 3<sup>ème</sup> pour le millésime en cours.
- L'accès à LSU est donné aux DASEN via l'affectation des DASEN à un groupe "LSU" (FrEduGestResp se termine par 805\$LSUDASEN) : Voir consignes qui seront données par l'équipe Identité de Toulouse.
- Un bilan n'est consultable que si l'élève possède un bilan de cycle 4 verrouillé appartenant au millésime courant.
- Un bilan déverrouillé, non reverouillé est consultable par le jury DNB on lui applique la même règle qu'aux TS-LSU : affichage de l'historique du bilan dans son état au dernier verrouillage. Les modifications potentiellement apportées qui n'ont pas été re-verrouillées, ne sont pas visibles.

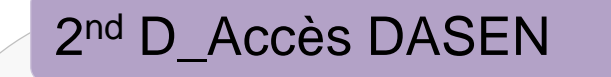

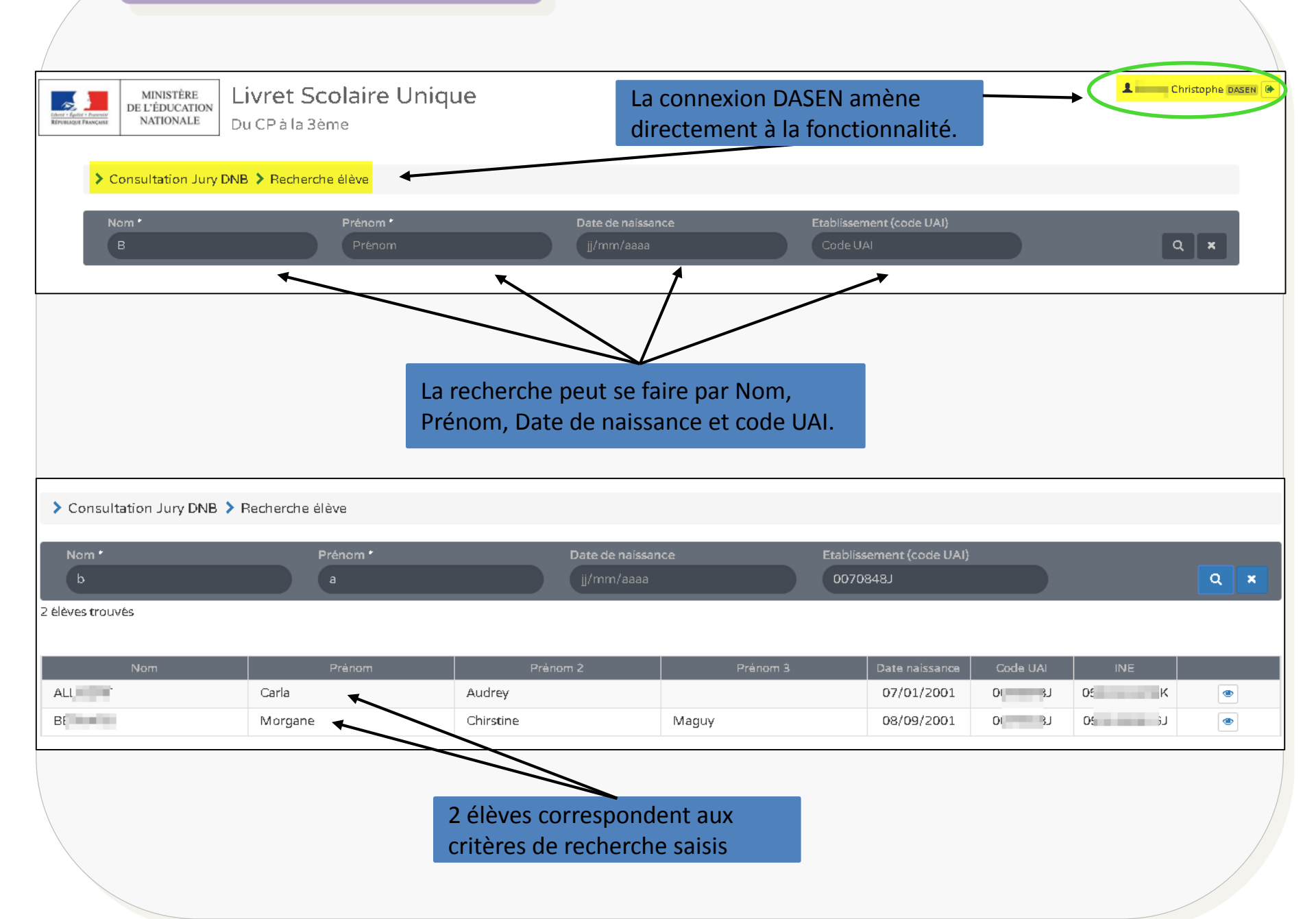

# Livret scolaire unique du CP à la 3ème

18.2 Principales évolutions dans le 1<sup>er</sup> degré

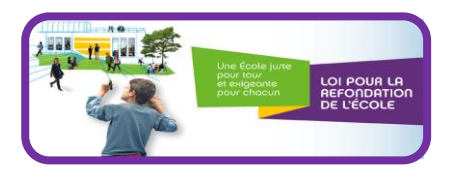

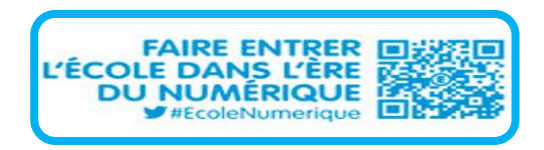

- Les enseignants dont la fonction principale n'est pas "ENS", accèdent désormais au LSU.
- Le Title de la fiche LDAP est valorisé avec une valeur différente de «ENS» (BED, ACS, ...)
  - Avant on ouvrait l'accès à :
    - Title=ENS et FrEduRne contenant \$T1\$
  - Avec la 18.2, l'accès sera ouvert à :
    - FrEduRne contenant \$T1\$ et ENS

#### NB:

- Cette modification nécessite une mise à jour de la politique d'habilitation LSU dans les académies. Le bulkadmin devrait bientôt être diffusé par Toulouse.

- L'accès des enseignants de maternelles est maintenu pour pouvoir gérer les cas de classes de CP dans une structure maternelle.

### Ouverture du TS-LSU 1D

- L'expérimentation s'est déroulée fin 2017 dans 2 académies pilotes : Bordeaux et Nantes (10 écoles chacune) le déploiement se poursuit. La DNE préconise avec l'aval de la DGESCO et de la DNE A3 la généralisation d'EduConnect 1d et TS LSU 1d à l'ensemble de ces 2 académies avec comme objectif une généralisation nationale avant la fin de l'année scolaire.
- La Corse a demandé a rejoindre l'expérimentation (via Sesam)
- Strasbourg a demandé à rejoindre l'expérimentation 10 écoles sont concernées

| Académie            | Installation<br>briques<br>EduConnect<br>SP1D | Associations de<br>fédérations<br>opérationnelles | Chargement<br>AAF de toutes<br>les écoles | <b></b>     |
|---------------------|-----------------------------------------------|---------------------------------------------------|-------------------------------------------|-------------|
| Aix-Marseille       | Réalisée                                      | ок                                                | Réalisé                                   | Montpe      |
| Amiens              | Réalisée                                      | Instable                                          |                                           | Nantes      |
| Resancon            | Réalisée                                      | OK                                                | Réalisé                                   | Nancy-N     |
| Bordeaux            | Réalisée                                      | OK                                                | meanac                                    | ritaricy is |
| Caen                | Réalisée                                      | ОК                                                | Réalisé                                   | Nouvelle    |
| Clermont<br>Ferrand | Réalisée                                      | ок                                                | Réalisé                                   | Nice        |
| Corse               | Réalisée                                      | Instable                                          |                                           | Orléans-    |
| Créteil             | Réalisée                                      | Instable                                          | Réalisé                                   | Tours       |
| Dijon               | Réalisée                                      | OK                                                | Réalisé                                   | Paris       |
| Grenoble            | Réalisée                                      | ко                                                |                                           | Poitiers    |
| C                   | D / H /                                       | <b>C</b> 14                                       | D ( - H - I                               | Polynési    |
| Guadeloupe          | Realisee                                      | ок                                                | Realise                                   | Reims       |
| Guyane              | Réalisée                                      | ко                                                |                                           | Rennes      |
| Lille               | Réalisée                                      | OK                                                |                                           | Réunion     |
| Limoges             | Réalisée                                      | OK                                                |                                           | Rouen       |
| Lyon                | Réalisée                                      | OK                                                | Réalisé                                   | Strasbou    |
| Martinique          | Réalisée                                      | OK                                                |                                           | Toulous     |
| Mayotte             | Réalisée                                      | OK                                                | Réalisé                                   | Versaille   |

Etat du déploiement d'Educonnect dans les académies (au 28/03/2018)

| Montpellier            | Réalisée | ок |         |
|------------------------|----------|----|---------|
| Nantes                 | Réalisée | OK | Réalisé |
| Nancy-Metz             | En cours | ко | Réalisé |
| Nouvelle-<br>Calédonie | Non fait | ко |         |
| Nice                   | Réalisée | OK | Réalisé |
| Orléans-<br>Tours      | Réalisée | ок | Réalisé |
| Paris                  | Réalisée | OK | Réalisé |
| Poitiers               | Réalisée | OK | Réalisé |
| Polynésie              | Non fait | KO |         |
| Reims                  | Réalisée | OK |         |
| Rennes                 | Réalisée | OK |         |
| Réunion                | Réalisée | OK |         |
| Rouen                  | Réalisée | OK | Réalisé |
| Strasbourg             | Réalisée | KO | Réalisé |
| Toulouse               | En cours | KO |         |
| Versailles             | Réalisée | OK |         |

# En conclusion

La classe virtuelle détaillant les évolutions de la version 18.3 est prévue le 28 juin 2018 (à confirmer)